# WEBSITE GEREJA KRISTEN JAWA (GKJ) KEBONAGUNG

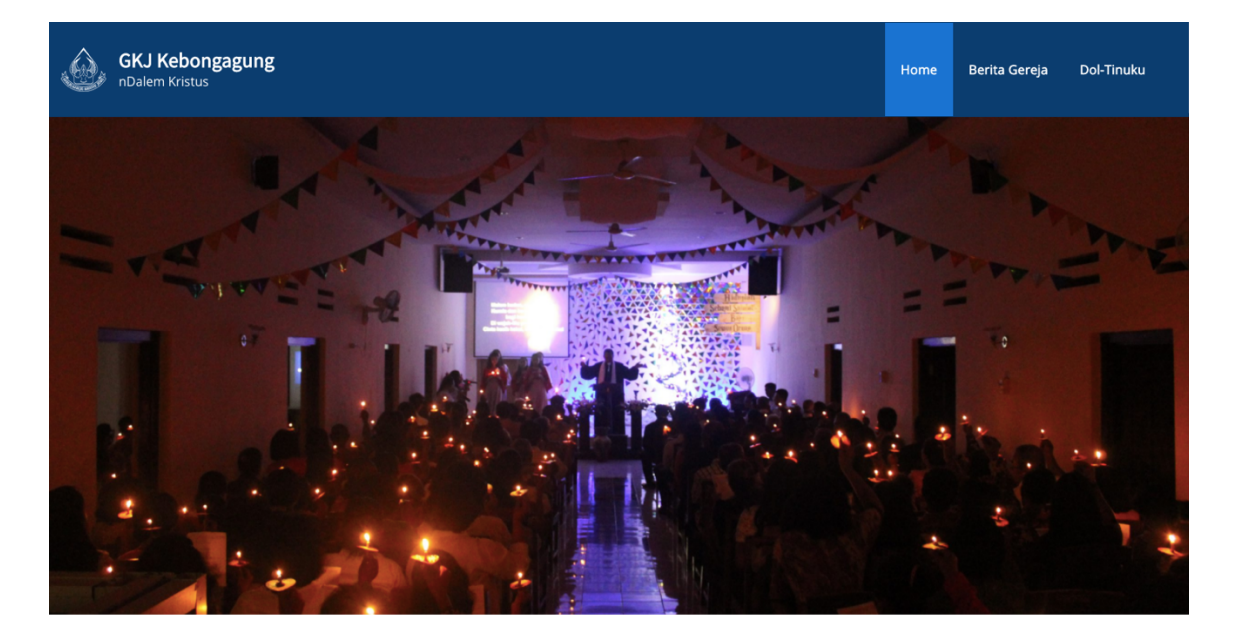

#### Jadwal Ibadah GKJ Kebonagung

#### **Kebaktian Umum**

Pelayanan ibadah dilayankan dua kali setiap hari Minggu dengan jadwal Pagi dan Sore. Bagi jemaat yang akan mengikuti ibadah di Gereja dapat menyesuaikan jadwal berikut.

#### **Kebaktian Anak**

Pelayanan ibadah khusus anak dan remaja dapat mengikuti Kebaktian Anak yang akan dilayankan setiap hari Minggu pukul 07.00.

### URL: <u>HTTP://GKJKEBONAGUNG.COM/</u>

# **PETUNJUK PENGGUNAAN** Website GKJ Kebonagung

### **CARA AKSES HALAMAN WEBSITE**

Website GKJ Kebonagung merupakan halaman website yang berisi profil dari Gereja Kristen Jawa (GKJ) Kebonagung dan dapat dimanfaatkan untuk menyebarluaskan informasi tentang aktivitas gereja dan jemaat. Website ini dapat diakses melalui halaman browser dengan alamat http://gkjkebonagung.com/ untuk akses public dan http://gkjkebonagung.com/wp-admin/ untuk akses administrator.

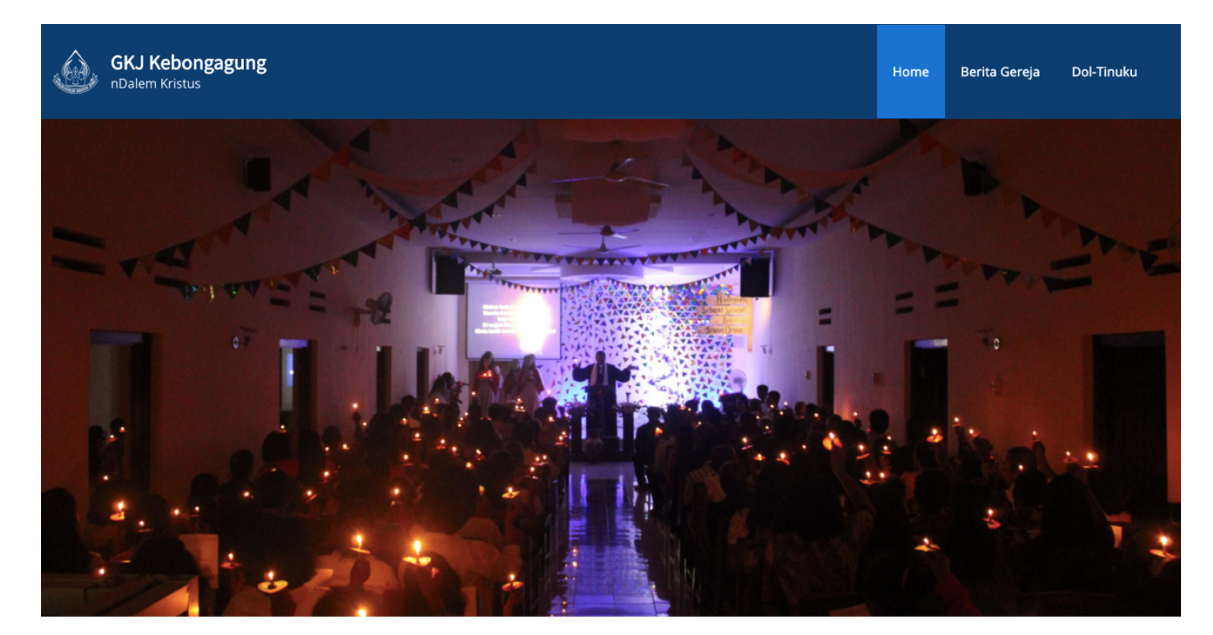

### Jadwal Ibadah GKJ Kebonagung

#### Kebaktian Umum

#### **Kebaktian Anak**

Pelayanan ibadah dilayankan dua kali setiap hari Minggu dengan jadwal Pagi dan Sore. Bagi jemaat yang akan mengikuti ibadah di Gereja dapat menyesuaikan jadwal berikut. Pelayanan ibadah khusus anak dan remaja dapat mengikuti Kebaktian Anak yang akan dilayankan setiap hari Minggu pukul 07.00.

## 1. LOGIN SEBAGAI ADMINISTRATOR

Langkah-langkah untuk dapat *login* sebagai *administrator* dan mengelola isi dari *website* GKJ Kebonagung ini adalah sebagai berikut.

1. Akses alamat <u>http://gkjkebonagung.com/wp-admin/</u> melalui halaman *browser*. Jika berhasil mengakses alamat tersebut, maka akan muncul *form login* seperti di bawah ini.

| Username or Email Address                        |        |
|--------------------------------------------------|--------|
| Password                                         | ۲      |
| Remember Me                                      | Log In |
| Lost your password?<br>← Back to GKJ Kebongagung |        |

2. Masukkan *username* atau *email address* dan *password* yang sudah terdaftar sebagai *administrator*, lalu klik *button* **Log In**. Jika data yang dimasukkan adalah benar, maka akan muncul halaman *Dashboard* yang dapat digunakan untuk mengelola konten *website* seperti di bawah ini.

| 🚯 🖀 GKJ Kebongagun                                      | ng 🔿 15 🛡 0 🕂 New                                                                                                    |                                                                        |                                 |                                                                                       | Howdy, admin 📃 |
|---------------------------------------------------------|----------------------------------------------------------------------------------------------------|------------------------------------------------------------------------|---------------------------------|---------------------------------------------------------------------------------------|----------------|
| 2 Dashboard<br>Home<br>Updates 16                       | <u>WordPress 5.6</u> is availablet <u>Please update now.</u>                                                                                           |                                                                        |                                 | Screen Optio                                                                          | ns v Help v    |
| ✤ Posts ✿ Media ■ Pages                                 | Welcome to WordPress!<br>We've assembled some links to get you started:                                                                                |                                                                        |                                 |                                                                                       | C Dismiss      |
| Comments                                                | Get Started                                                                                                    | Next Steps                                                             |                                 | More Actions                                                                          |                |
| Products                                                | Customize Your Site                                                                                                    | <ul> <li>Edit your front page</li> <li>Add additional pages</li> </ul> |                                 | Manage widgets                                                                        |                |
| Templates                                               | or, <u>change your theme completely</u>                                                                                                    | Add a blog post                                                        |                                 | <ul> <li>Turn comments on or off</li> <li>Learn more about getting started</li> </ul> |                |
| Appearance                                              |                                                                                                    |                                                                        |                                 |                                                                                       |                |
| Users                                                   | 9 PHP Update Required                                                                                                    | ~ ~ *                                                                  | Quick Draft                     |                                                                                       | ~ ~ *          |
| 🖋 Tools                                                 | WordPress has detected that your site is running on an insecure ver<br>What is PHP and how does it affect my site?                                     | rsion of PHP.                                                          | Title                           |                                                                                       |                |
| <ul> <li>Settings</li> <li>Slider Revolution</li> </ul> | PHP is the programming language we use to build and maintain Wo<br>PHP are both faster and more secure, so updating will have a positi<br>performance. | rdPress. Newer versions of<br>ive effect on your site's                | Content<br>What's on your mind? |                                                                                       |                |

## 2. MENAMBAHKAN BERITA GEREJA

**Berita Gereja** merupakan salah satu menu pada *website* yang berisi tentang aktivitas gereja. Berikut adalah tampilan halaman Berita Gereja yang dapat diakses dengan klik menu Berita Gereja pada halaman *website*.

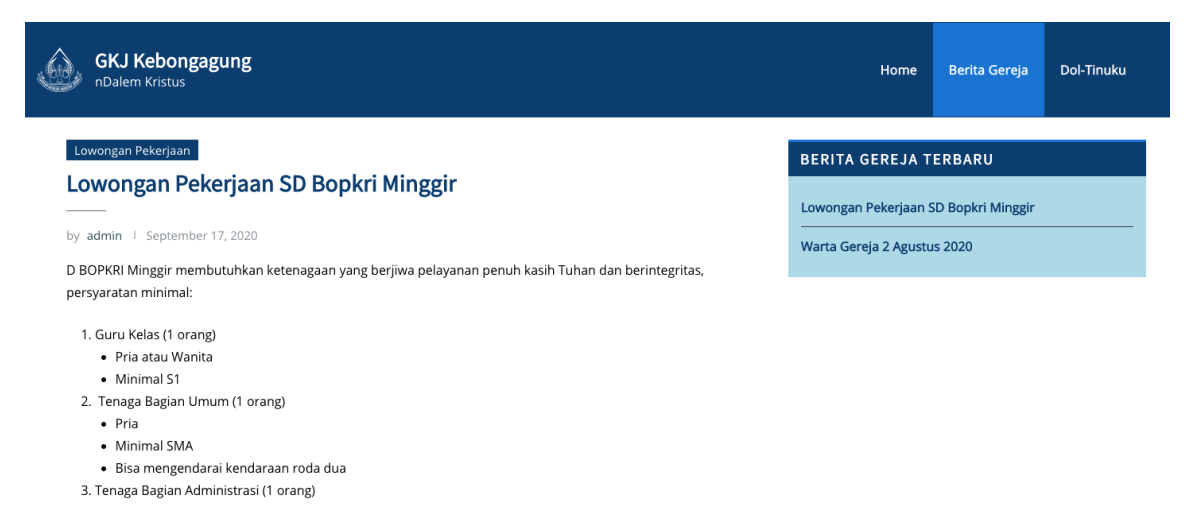

Berikut adalah langkah-langkah untuk menambahkan berita gereja.

- Akses alamat <u>http://gkjkebonagung.com/wp-admin/</u> dan login sebagai administrator. Petunjuk login dapat dilihat pada Section 1: Login sebagai Administrator.
- 2. Pada halaman Administrator terdapat menu pada sisi kiri layar. Klik menu **Posts**, lalu akan tampil halaman seperti di bawah ini yang berisi daftar *post* yang pernah dibuat.

| 🚯 🖀 GKJ Kebongagun | ng 😳 15 🔎 0 🕂 New View Posts                           |                    |                    |      |   | На                     | owdy, admin 📃 |
|--------------------|--------------------------------------------------------|--------------------|--------------------|------|---|------------------------|---------------|
| 🍘 Dashboard        | WordProce 5.6 is available! Plaase update new          |                    |                    |      |   | Screen Options 🔻       | Help 🔻        |
| 🖈 Posts 🔸          | TOTOPIESS J.O IS available: <u>Please update now</u> . |                    |                    |      |   |                        |               |
| All Posts          | Posts Add New                                          |                    |                    |      |   |                        |               |
| Add New            | All (2)   Published (2)                                |                    |                    |      |   | s                      | earch Posts   |
| Categories         | Bulk actions V Apply All dates V                       | All Categories 🗸 🗸 | Filter             |      |   |                        | 2 items       |
| Tags               |                                                        | Author             | Categories         | Tage |   | Data                   | Lite          |
| 9, Media           |                                                        | Addio              | Categories         | Tags | + |                        | Filts         |
| Pages              | Lowongan Pekerjaan SD Bopkri Minggir                   | admin              | Lowongan Pekerjaan | -    | - | 2020/09/17 at 6:21 am  | 5             |
| Comments           | 🗍 Warta Gereja 2 Agustus 2020                          | admin              | Warta Gereja       | _    |   | Published              | 0             |
| Froducts           |                                                        |                    |                    |      | 4 | 2020/08/27 at 10:18 am |               |
| Elementor          | Title                                                  | Author             | Categories         | Tags | ۰ | Date                   | Hits          |
| 🗁 Templates        | Bulk actions V Apply                                   |                    |                    |      |   |                        | 2 items       |

 Untuk menambahkan Berita Gereja, klik *button* Add New dari halaman Posts ini, lalu akan tampil halaman seperti di bawah ini yang merupakan *form* untuk menambahkan *post* baru.

| 🚯 📸 GKJ Kebongagur   | ng O 15 🕊 0 + New                                                                                                    |             |                            | Howdy, admin 📗 |
|----------------------|----------------------------------------------------------------------------------------------------|-------------|----------------------------|----------------|
| 🕸 Dashboard          |                                                                                                    |             | Screen Options 🔻           | Help 🔻         |
| - Deste              | WordPress 5.6 is available! Please update now.                                                                                 |             |                            |                |
| All Dente            | Add New Post                                                                                                    |             |                            |                |
| All Posts<br>Add New | A datasia 1                                                                                                    |             |                            |                |
| Categories           |                                                                                                    |             | Publish                    | ~ ~ *          |
| Tags                 |                                                                                                    |             | Save Draft                 | Preview        |
| 9] Media             | Edit with Elementor                                                                                                    |             | 9 Status: Draft Edit       |                |
| Pages                |                                                                                                    |             | Visibility: Public Edit    |                |
| Comments             | 91 Add Media                                                                                                    | Visual Text | Publish immediately Ed     | it             |
| Products             |                                                                                                    | ×           |                            | Publish        |
| Elementor            |                                                                                                    |             |                            |                |
| 🗁 Templates          |                                                                                                    |             | Format                     | ~ ~ *          |
| Appearance           |                                                                                                    |             | 💿 🖈 Standard               |                |
|                      | 2                                                                                                    |             | Aside                      |                |
| 🐣 Users              | 2                                                                                                    |             | Image                      |                |
| F Tools              |                                                                                                    |             | O 66 Quote                 |                |
| Settings             |                                                                                                    |             | ⊖ ∂ Link                   |                |
| La octango           |                                                                                                    |             | 🔿 🔛 Gallery                |                |
| Slider Revolution    |                                                                                                    |             | O 💬 Status                 |                |
| - I litimata Casial  |                                                                                                    |             | Chat                       |                |
|                      | p<br>Word count: 0                                                                                                    |             |                            |                |
|                      |                                                                                                    |             | Categories                 | ~ ~ *          |
|                      | Excerpt                                                                                                    | ~ ~ *       | All Categories Most Used   | 4              |
|                      |                                                                                                    |             |                            |                |
|                      |                                                                                                    | 6           | Penjualan                  | 2              |
|                      | Excerpts are optional hand-crafted summaries of your content that can be used in your theme. Learn more about manual excerpts. |             | Uncategorized Warta Gereja | 3              |
|                      | Send Trackbacks                                                                                                    | ~ ~ *       | + Add New Category         |                |

- 4. Isi form Add New Post ini dengan lengkap.
  - 1. Title : judul dari Berita Gereja
  - 2. Content : isi dari Berita Gereja
  - 3. Categories : pilihlah kategori yang sesuai dengan konten. Jika pilihan Categories tidak ada yang sesuai, maka dapat menambahkan Category baru. *Petunjuk penambahan kategori baru dapat dilihat pada Section 3: Menambahkan Kategori Berita Gereja.*
- 5. Setelah selesai mengisi *form* ini, maka klik *button* **Save Draft** untuk menyimpan *post* yang telah diinputkan. Anda bisa melakukan *preview* terlebih dahulu untuk melihat *post* Berita Gereja yang baru saja dibuat dengan klik *button* **Preview**.

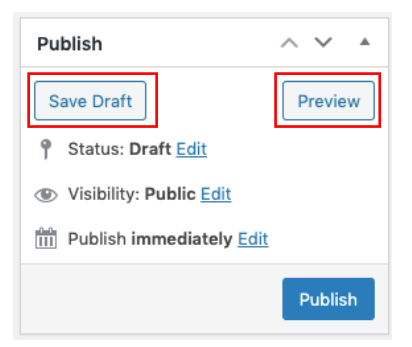

 Post yang Anda buat sekarang masih berstatus sebagai Draft dan masih belum dapat diakses pada halaman *non-administrator* atau *public*. Klik *button* **Publish** untuk mengubah status *post* menjadi Published.

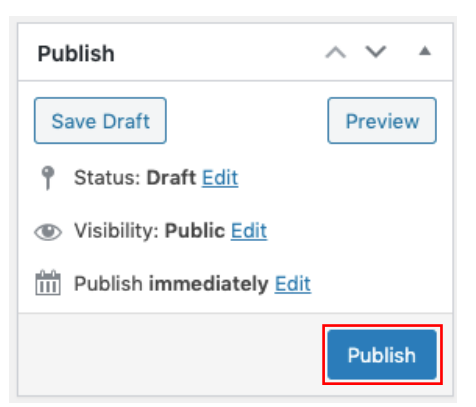

7. Setelah *post* berstatus Published, maka *post* sudah dapat diakses pada halaman *non-administrator* atau *public*.

## 3. MENAMBAHKAN KATEGORI BERITA GEREJA

Langkah-langkah untuk menambahkan kategori *post* Berita Gereja adalah sebagai berikut.

- 1. Akses alamat <u>http://gkjkebonagung.com/wp-admin/</u> dan login sebagai administrator. Petunjuk login dapat dilihat pada Section 1: Login sebagai Administrator.
- 2. Pada halaman Administrator terdapat menu pada sisi kiri layar. Klik menu **Posts > Categories**, lalu akan tampil halaman seperti di bawah ini yang berisi *form* untuk menambahkan kategori baru dan daftar kategori yang pernah dibuat.

| 🔞 😤 GKJ Kebonga   | gung 😋 15 🛡 0 🕂 New                                                               |                                                                                        |                                                                                         |                                    | Howdy, admin 📃     |  |  |
|-------------------|-----------------------------------------------------------------------------------|----------------------------------------------------------------------------------------|-----------------------------------------------------------------------------------------|------------------------------------|--------------------|--|--|
| Dashboard         |                                                                                   |                                                                                        |                                                                                         | Screen Optio                       | ns 🔻 Help 🔻        |  |  |
| 📌 Posts           | WordPress 5.6 is available! Please update now.                                    |                                                                                        |                                                                                         |                                    |                    |  |  |
| All Posts         | Categories                                                                        |                                                                                        |                                                                                         |                                    |                    |  |  |
| Add New           |                                                                                   |                                                                                        |                                                                                         |                                    | Search Categories  |  |  |
| Categories        | Add New Category                                                                  | Bulk actions ~ Apply                                                                   |                                                                                         |                                    | 4 items            |  |  |
| Tags              | Name                                                                              | Name                                                                                   | Description                                                                             | Slug                               | Count              |  |  |
| 9) Media          | The same is how it assesses as your site                                          | O Lowongan Pekeriaan                                                                   | Kategori untuk menampilkan nost                                                         | lowongan-pekeriaan                 | 1                  |  |  |
| 📕 Pages           | The name is now it appears on your site.                                          |                                                                                        | yang berisi lowongan pekerjaan.                                                         |                                    |                    |  |  |
| Comments          | Slug                                                                              | Penjualan                                                                              | Katagori untuk menempilkan nest                                                         | neniuslan                          | 0                  |  |  |
| Products          | The "slug" is the URL-friendly version of the name. It is usually all             | Penjuanan                                                                              | yang berisi barang yang dijual                                                          | penjuulun                          | Ŭ                  |  |  |
| Elementor         | lowercase and contains only letters, numbers, and hyphens.                        |                                                                                        | jemaat.                                                                                 |                                    |                    |  |  |
| Templates         | Parent Category                                                                   | Uncategorized                                                                          | -                                                                                       | uncategorized                      | 0                  |  |  |
|                   | Categories, unlike tags, can have a hierarchy. You might have a                   |                                                                                        |                                                                                         |                                    |                    |  |  |
| N Appearance      | Jazz category, and under that have children categories for Bebop                  | Warta Gereja                                                                           | Kategori untuk menampilkan post                                                         | warta-gereja                       | 1                  |  |  |
| 😰 Plugins 🧐       | and Big Band. Totally optional.                                                   |                                                                                        | yung benar nunu gereju.                                                                 |                                    |                    |  |  |
| 🚢 Users           | Description                                                                       | Name                                                                                   | Description                                                                             | Slug                               | Count              |  |  |
| 🖋 Tools           |                                                                                   | Bulk actions V Apply                                                                   |                                                                                         |                                    | 4 items            |  |  |
| Settings          |                                                                                   |                                                                                        |                                                                                         |                                    |                    |  |  |
| Slider Revolution |                                                                                   | Deleting a category does not delete the p<br>set to the default category Uncategorized | osts in that category. Instead, posts that<br>d. The default category cannot be deleted | were only assigned to the de<br>I. | leted category are |  |  |
| Ultimate Social   | The description is not prominent by default; however, some<br>themes may show it. | Categories can be selectively converted to                                             | o tags using the category to tag converte                                               | Ŀ                                  |                    |  |  |
| Media Icons       |                                                                                   |                                                                                        |                                                                                         |                                    |                    |  |  |
| Statistics        | Add New Category                                                                  |                                                                                        |                                                                                         |                                    |                    |  |  |
| Collapse menu     |                                                                                   |                                                                                        |                                                                                         |                                    |                    |  |  |
|                   | Thank you for creating with WordPress.                                            |                                                                                        |                                                                                         |                                    | Get Version 5.6    |  |  |

- 3. Isi *form* Add New Category ini dengan lengkap.
  - 1. Name : nama kategori
  - Parent Category : default *None*. Jika kategori yang diinputkan merupakan sub kategori (anak) dari kategori tertentu, maka pilih kategori induk tersebut pada *dropdown list* ini.
  - 3. Description : deskripsi yang menjelaskan kategori.
- Setelah selesai mengisi *form* ini, maka klik *button* Add New Category. Jika penambahan kategori berhasil, maka kategori akan tampil pada daftar kategori.

### 4. MENAMBAHKAN PRODUK DOL TINUKU

**Dol Tinuku** merupakan salah satu menu pada *website* yang berisi daftar produk milik jemaat gereja (barang atau jasa) yang ingin dipromosikan melalui *website* gereja. Berikut adalah tampilan halaman Berita Gereja yang dapat diakses dengan klik menu Dol Tinuku pada halaman *website*.

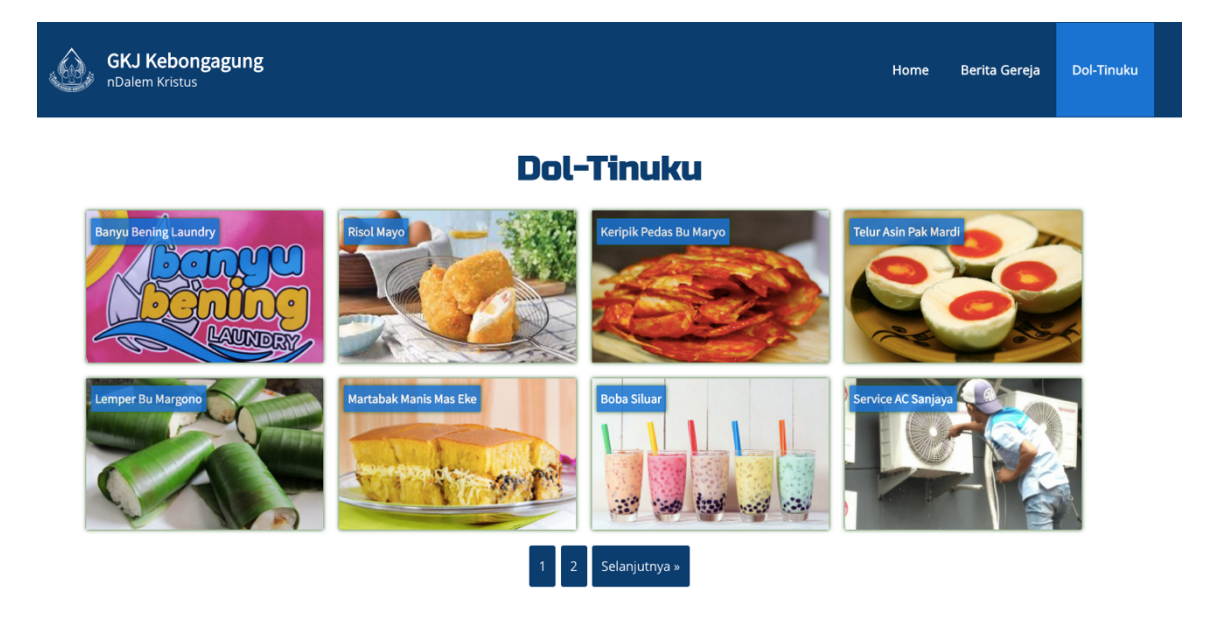

Langkah-langkah untuk menambahkan produk pada halaman Dol Tinuku adalah sebagai berikut.

- 1. Akses alamat <u>http://gkjkebonagung.com/wp-admin/</u> dan login sebagai administrator. Petunjuk login dapat dilihat pada Section 1: Login sebagai Administrator.
- 2. Pada halaman Administrator terdapat menu pada sisi kiri layar. Klik menu **Products**, lalu akan tampil halaman seperti di bawah ini yang berisi daftar produk yang pernah dibuat.

| 🚯 🕋 GKJ Kebongagu           | ing 🕂 15 🛡      | 0 + New    |                    |                |                       |                  |                   |                          |                        | Howdy, admin 🔲   |
|-----------------------------|-----------------|------------|--------------------|----------------|-----------------------|------------------|-------------------|--------------------------|------------------------|------------------|
| 🍘 Dashboard                 | Products        |            |                    |                |                       |                  |                   |                          |                        | Screen Options 🔻 |
| 📌 Posts                     |                 |            |                    |                |                       |                  |                   |                          |                        |                  |
| 9j Media                    | Products        | Categories |                    | ≭Attributes    | <sup>o</sup> Shipping | € Catalog Design | ■Front-end Labels | Add-ons & Integrations   | Help                   | Upgrade Now!     |
| Pages                       |                 |            |                    |                |                       |                  |                   |                          |                        | Search Bradusts  |
| Comments                    | All (10)   Publ | ished (10) |                    |                |                       |                  |                   |                          |                        | Search Products  |
| Products                    | Bulk actions    | Apply      | All dates ~        | All Product Ca | itegories 🗸 🗌         | Filter           |                   |                          |                        | 10 items         |
| Products                    |                 | Image Proc | luct Name          |                | Product Cat           | egories          | Shortcoo          | le Dati                  |                        | Hits             |
| Add New Product             | 506             | Anne Ban   | yu Bening Laundry  |                | Jasa                  |                  | [show_pr          | oducts Pub               | lished                 | 2                |
| Product Categories          |                 |            |                    |                |                       |                  | product=          | -506"] 202               | 0/11/24 at 4           | 1-41 am          |
| Settings                    | 182             | Riso       | ol Mayo            |                | Makanan Rir           | ngan             | [show_pr          | oducts Pub               | lished                 | 41               |
| Getting Started             |                 |            |                    |                |                       |                  | product=          | 162 ] 202                | 0/09/22 at             | 5-43 pm          |
| System Status<br>Extensions | 181             | Keri       | pik Pedas Bu Maryo |                | Makanan Rir           | ngan             | [show_product=    | oducts Pub<br>"181"] 202 | lished<br>0/09/22 at 3 | 36<br>3:41 pm    |

 Untuk menambahkan produk Dol Tinuku, klik menu Add New Product dari daftar sub menu Products pada sisi kiri layar.

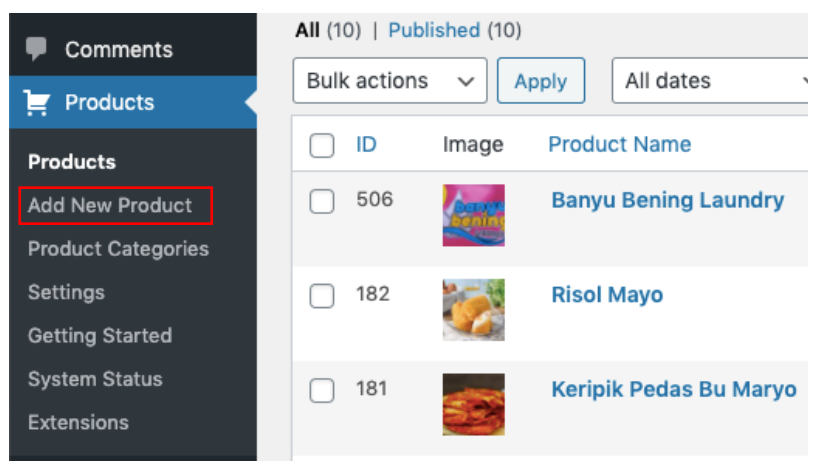

Lalu, akan tampil halaman seperti di bawah ini yang merupakan *form* untuk menambahkan produk Dol Tinuku.

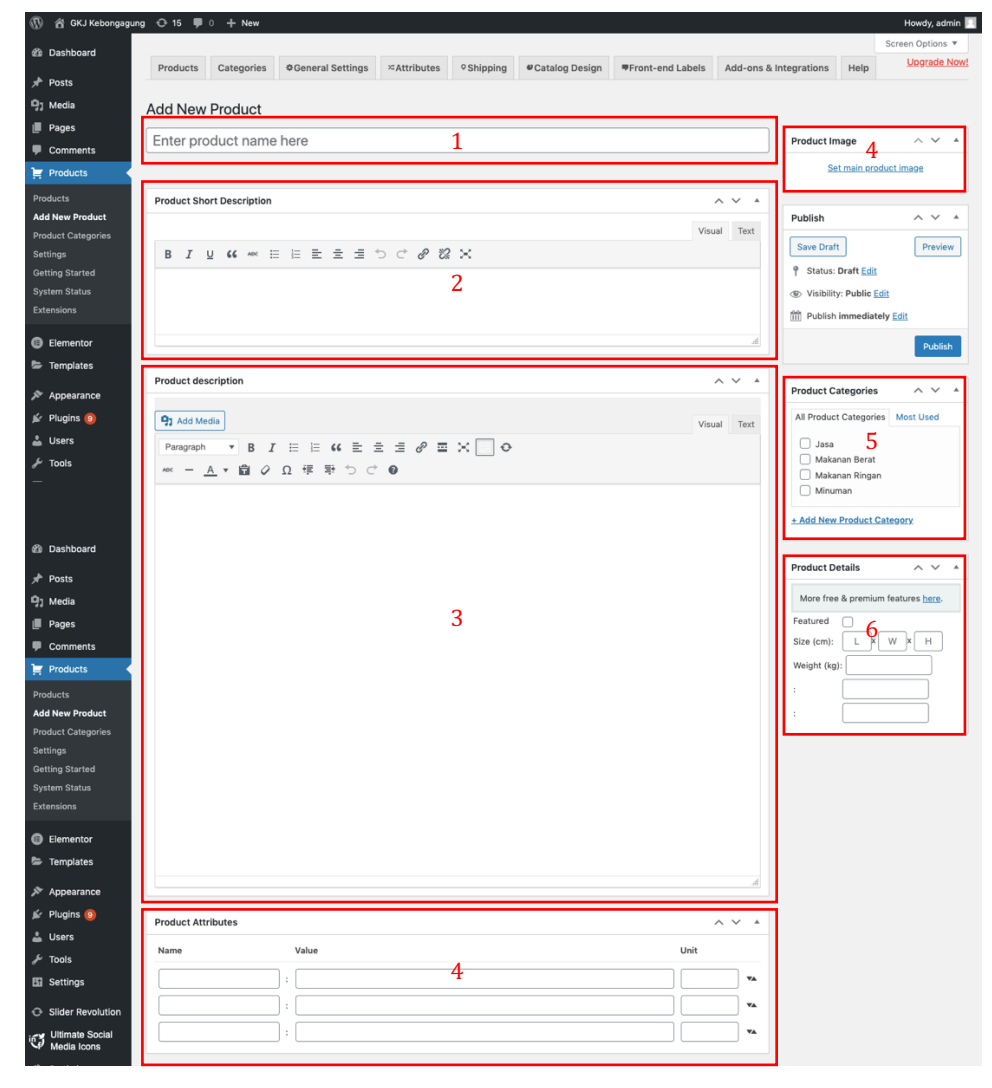

- 4. Isi *form* Add New Product ini dengan lengkap.
  - 1. Product Name: nama produk barang atau jasa.
  - 2. Product Short Description: deskripsi singkat produk.
  - *3. Product Description*: deskripsi produk.
  - 4. Product Attributes: atribut yang menjelaskan produk, opsional.
  - 5. Product Image: gambar produk.
  - 6. Product Categories: pilih kategori produk yang sesuai dengan produk. Jika pilihan Categories tidak ada yang sesuai, maka dapat menambahkan Category baru. Petunjuk penambahan kategori baru dapat dilihat pada Section 5: Menambahkan Kategori Produk Dol Tinuku.
  - 7. Product Details: rincian produk dalam satuan unit, opsional.
- 5. Setelah selesai mengisi *form* ini, maka klik *button* **Save Draft** untuk menyimpan produk yang telah diinputkan. Anda bisa melakukan *preview* terlebih dahulu untuk melihat produk Dol Tinuku yang baru saja dibuat dengan klik *button* **Preview**.

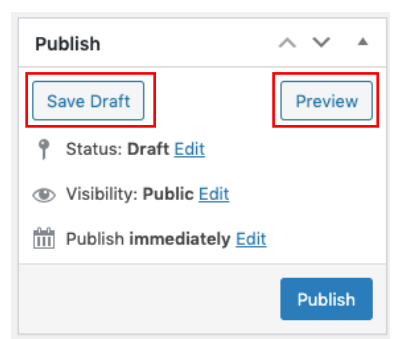

 Produk yang Anda buat sekarang masih berstatus sebagai Draft dan masih belum dapat diakses pada halaman *non-administrator* atau *public*. Klik *button* **Publish** untuk mengubah status menjadi Published.

| Publish                      | ~ ~ *   |
|------------------------------|---------|
| Save Draft                   | Preview |
| Status: Draft Edit           |         |
| Visibility: Public Edit      |         |
| III Publish immediately Edit |         |
|                              | Publish |

7. Setelah produk berstatus Published, maka *post* sudah dapat diakses pada halaman *non-administrator* atau *public*.

### 5. MENAMBAHKAN KATEGORI PRODUK DOL TINUKU

Langkah-langkah untuk menambahkan kategori produk Dol Tinuku adalah sebagai berikut.

- 1. Akses alamat <u>http://gkjkebonagung.com/wp-admin/</u> dan login sebagai administrator. Petunjuk login dapat dilihat pada Section 1: Login sebagai Administrator.
- Pada halaman Administrator terdapat menu pada sisi kiri layar. Klik menu Products > Product Categories, lalu akan tampil halaman seperti di bawah ini yang berisi *form* untuk menambahkan kategori baru dan daftar kategori yang pernah dibuat.

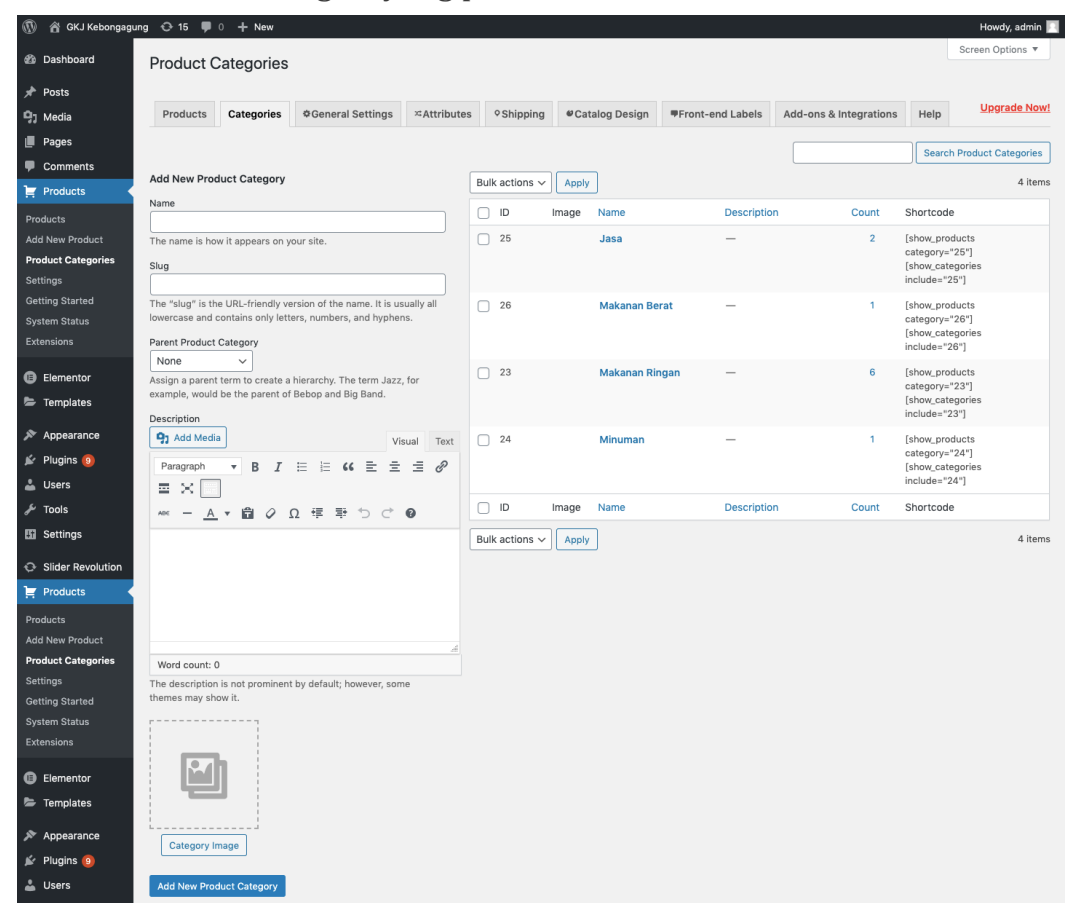

- 3. Isi *form* Add New Product Category ini dengan lengkap.
  - 1. Name : nama kategori
  - 2. Parent Category : default *None*. Jika kategori yang diinputkan merupakan sub kategori (anak) dari kategori tertentu, maka pilih kategori induk tersebut pada *dropdown list* ini.
  - 3. Description : deskripsi yang menjelaskan kategori.
  - 4. Category Image : gambar yang mendeskripsikan kategori.
- Setelah selesai mengisi *form* ini, maka klik *button* Add New Product
   Category. Jika penambahan kategori berhasil, maka kategori akan tampil pada daftar kategori.